## **Cancelling an Order**

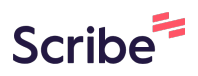

This guide provides step-by-step instructions on how to cancel an order in the America To Go ordering platform.

It includes information on how to cancel your order when the vendor has already confirmed, including any restrictions you may have due to the vendor's cancellation policy.

Finally, you will see how to track your cancellation and get help from ATG Customer Service if you need.

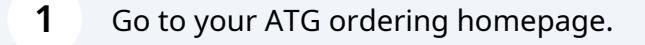

2 Click the "My Orders" page in the side menu.

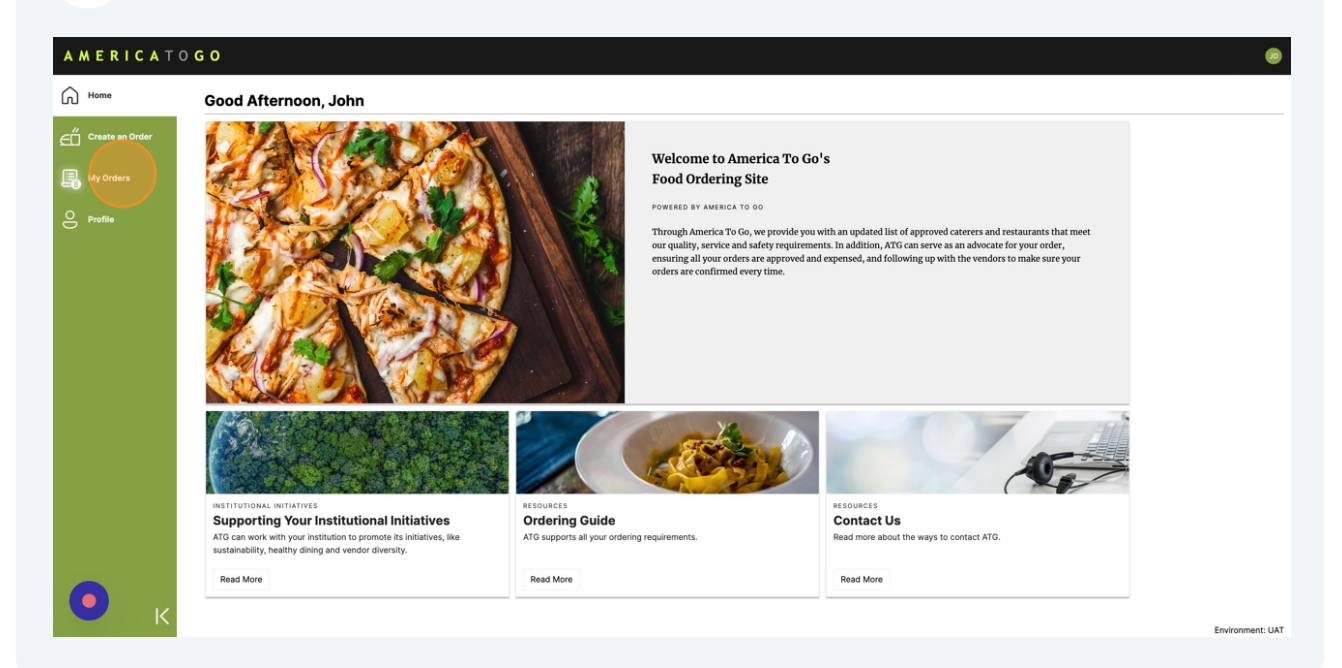

**3** On the order you want to cancel, click the three-dot icon or right click anywhere on the row to open the action menu.

| AMERICAT        | 0 <b>G O</b> |               |                          |                     |                 |             |                             |            |              |                       |
|-----------------|--------------|---------------|--------------------------|---------------------|-----------------|-------------|-----------------------------|------------|--------------|-----------------------|
| G Home          | Drag columns | here to group |                          |                     | My Orde         | rs (John Do | 2)                          |            | Q Search     |                       |
| Create an Order | ATG Id $=$   | P0 Id =       | Deadline $\downarrow =$  | Address =           | Vendor Name $=$ | ≂ Total     | Status =                    | Approver = | Order Name = | Favorite = Actions    |
| My Orders       | 18032850     |               | Wed, 02/14/2024 12:00 PM | 112 West 3rd Street | Bread House     | \$200.33    | Pending Vendor Confirmation |            |              |                       |
| O Profile       |              |               |                          |                     |                 |             |                             |            |              |                       |
|                 |              |               |                          |                     |                 |             |                             |            |              |                       |
|                 |              |               |                          |                     |                 |             |                             |            |              |                       |
|                 |              |               |                          |                     |                 |             |                             |            |              |                       |
|                 |              |               |                          |                     |                 |             |                             |            |              |                       |
|                 |              |               |                          |                     |                 |             |                             |            |              |                       |
|                 |              |               |                          |                     |                 |             |                             |            |              |                       |
|                 |              |               |                          |                     |                 |             |                             |            |              |                       |
|                 |              |               |                          |                     |                 |             |                             |            |              |                       |
| 6               |              |               |                          |                     |                 |             |                             |            |              |                       |
| K               | 12 25        | 50            |                          |                     |                 |             |                             |            |              | Page 1 of 1 (1 items) |

4 Click "Cancel" or "Request Cancellation" in the action menu.

|  |  | ₿ | View Order Text  |                  |
|--|--|---|------------------|------------------|
|  |  |   |                  |                  |
|  |  |   | View Order Histo | ory              |
|  |  | Ū | Copy Order       |                  |
|  |  | × | Cancel           |                  |
|  |  | / | Revise           |                  |
|  |  |   |                  |                  |
|  |  |   |                  |                  |
|  |  |   |                  |                  |
|  |  |   |                  | Cancel<br>Revise |

If your order has already been confirmed by the vendor, you will see the "Request Cancellation" option.

Requesting a cancellation means that you will need to wait for the vendor's confirmation that the order can be cancelled.

**5** Write a comment explaining the reason for cancellation.

Then, click "CANCEL ORDER."

(i)

/!\

| AMERICAT        | 0 <b>G O</b>               |                          |                     |                                                |                                        |                             |                |              |                         |         |  |  |
|-----------------|----------------------------|--------------------------|---------------------|------------------------------------------------|----------------------------------------|-----------------------------|----------------|--------------|-------------------------|---------|--|--|
| G Home          | Drag columns here to group |                          |                     | My Orde                                        | <b>rs</b> (John Doe                    | 2) :                        | 🕒 🕶 🕞 🔍 Search |              |                         |         |  |  |
| Create an Order | ATG Id $=$ PO Id $=$       | Deadline $\downarrow =$  | Address =           | Vendor Name =                                  | ≂ Total                                | Status =                    | Approver =     | Order Name = | Favorite =              | Actions |  |  |
| My Orders       | 18032850                   | Wed, 02/14/2024 12:00 PM | 112 West 3rd Street | Bread House                                    | \$200.33                               | Pending Vendor Confirmation |                |              |                         | ÷       |  |  |
| O Profile       |                            |                          |                     |                                                |                                        |                             |                |              |                         |         |  |  |
|                 |                            |                          |                     | _                                              |                                        | -                           |                |              |                         |         |  |  |
|                 | Cancel this Order?         |                          |                     |                                                |                                        |                             |                |              |                         |         |  |  |
|                 |                            |                          |                     | Are you sure you want to cancel this order?    |                                        |                             |                |              |                         |         |  |  |
|                 |                            |                          |                     | The event is no longe<br>Comment required, and | r taking place.<br>will be sent to all | parties to this order.      |                |              |                         |         |  |  |
|                 |                            |                          |                     | KEEP ORDER                                     |                                        | CANCEL ORDER                |                |              |                         |         |  |  |
|                 |                            |                          |                     |                                                |                                        |                             |                |              |                         |         |  |  |
|                 |                            |                          |                     |                                                |                                        |                             |                |              |                         |         |  |  |
|                 |                            |                          |                     |                                                |                                        |                             |                |              |                         |         |  |  |
|                 |                            |                          |                     |                                                |                                        |                             |                |              |                         |         |  |  |
| К               | 12 25 50                   |                          |                     |                                                |                                        |                             |                |              | Page 1 of 1 (1 it<br>Er | ems)    |  |  |

If the vendor has a cancellation policy, it will be displayed in this pop-up before you can cancel your order.

Please be aware that if you are violating the vendor's cancellation policy, you may be held responsible for payment of the order.

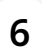

You will see a pop-up message and an email letting you know that your cancellation or cancellation request was successful.

| AMERICAT        | 0 <b>G O</b>   |               |                          |                     |                      |                    |                     |  |            |              |                   |                          |
|-----------------|----------------|---------------|--------------------------|---------------------|----------------------|--------------------|---------------------|--|------------|--------------|-------------------|--------------------------|
| Home            | Drag columns h | here to group |                          | My Orde             | My Orders (John Doe) |                    |                     |  |            | Q Search     |                   |                          |
| Create an Order | ATG Id =       | PO Id =       | Deadline ↓ =             | Address =           | Vendor Name =        | <del>⊽</del> Total | Status <del>–</del> |  | Approver = | Order Name = | Favorite =        | Actions                  |
| My Orders       | 18032850       |               | Wed, 02/14/2024 12:00 PM | 112 West 3rd Street | Bread House          | \$200.33           | Cancelled           |  |            |              |                   | 1                        |
|                 |                |               |                          |                     |                      |                    |                     |  |            |              |                   |                          |
|                 |                |               |                          |                     |                      |                    |                     |  |            |              |                   |                          |
|                 |                |               |                          |                     | Cancel Co            | omplete            | ×                   |  |            |              |                   |                          |
|                 |                |               |                          |                     | Completed Ca         | incel task.        |                     |  |            |              |                   |                          |
|                 |                |               |                          |                     |                      |                    | - 1                 |  |            |              |                   |                          |
|                 |                |               |                          |                     | _                    | _                  | _                   |  |            |              |                   |                          |
|                 |                |               |                          |                     |                      |                    |                     |  |            |              |                   |                          |
|                 |                |               |                          |                     |                      |                    |                     |  |            |              |                   |                          |
|                 |                |               |                          |                     |                      |                    |                     |  |            |              |                   |                          |
| •               |                |               |                          |                     |                      |                    |                     |  |            |              |                   |                          |
| K               | 12 25          | 50            |                          |                     |                      |                    |                     |  |            |              | Page 1 of 1 (1 it | ems) 1<br>vironment: UAT |

7 Optionally, you can check that your order now has the "Cancelled" status in the "My Orders" page.

If you made a cancellation request, your order's status will be "Pending Cancellation."

| AMERICAT        | 0 <b>G O</b>               |           |                          |                            |                 |                     |           |              |                |                | ø                           |
|-----------------|----------------------------|-----------|--------------------------|----------------------------|-----------------|---------------------|-----------|--------------|----------------|----------------|-----------------------------|
| G Home          | Drag columns here to group |           |                          |                            | My Orde         | <b>rs</b> (John Doe | 2)        | ₽ - G        | 🕒 🗕 Q. Search  |                |                             |
| Create an Order | ATG Id $=$                 | PO Id $=$ | Deadline $\downarrow =$  | $Address ~ \overline{=} ~$ | Vendor Name \Xi | ∓ Total             | Status =  | Approver $=$ | Order Name \Xi | Favorite =     | Actions                     |
| My Orders       | 18032850                   |           | Wed, 02/14/2024 12:00 PM | 112 West 3rd Street        | Bread House     | \$200.33            | Cancelled |              |                |                |                             |
| O Profile       |                            |           |                          |                            |                 |                     |           |              |                |                |                             |
|                 |                            |           |                          |                            |                 |                     |           |              |                |                |                             |
|                 |                            |           |                          |                            |                 |                     |           |              |                |                |                             |
|                 |                            |           |                          |                            |                 |                     |           |              |                |                |                             |
|                 |                            |           |                          |                            |                 |                     |           |              |                |                |                             |
|                 |                            |           |                          |                            |                 |                     |           |              |                |                |                             |
|                 |                            |           |                          |                            |                 |                     |           |              |                |                |                             |
|                 |                            |           |                          |                            |                 |                     |           |              |                |                |                             |
| K               | 12 25                      | 50        |                          |                            |                 |                     |           |              |                | Page 1 of 1 (1 | tems) 1<br>Environment: UAT |

8 You can also see the cancellation watermark on your order text once the cancellation is complete.

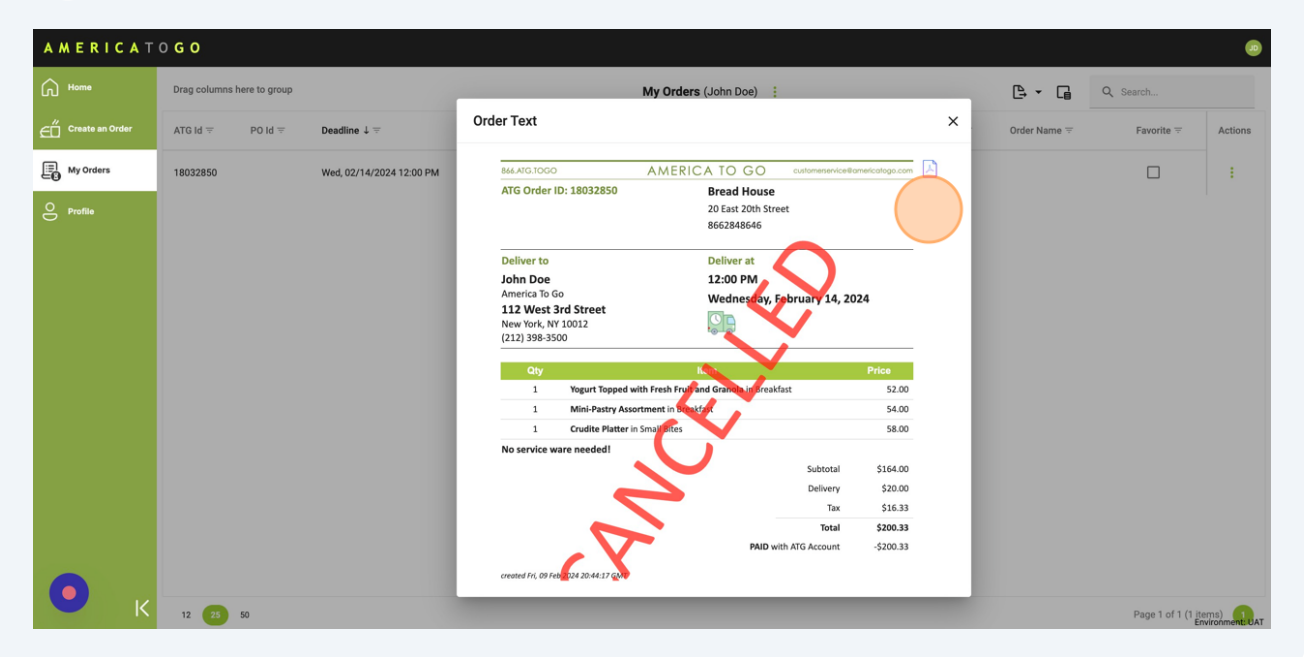